## **INSTRUCTIONS ON USING ZOOM MEETINGS**

## **USING A COMPUTER OR LAPTOP WITH A CAMERA:**

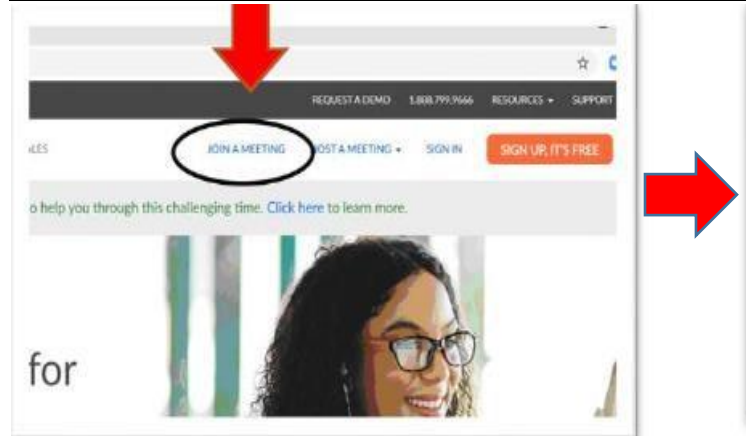

Step 1: Go to Website: Zoom.us then

click on "Join A Meeting"

Step 2: Enter the Meeting ID :

Join a Meeting

Meeting ID or Personal Link Name

Join

Ctrm1: 881 2427 4614 and click "Join".

Ctrm2: 834 0372 9727 and click "Join".

| Slep 4. Click Dowilload & Rull Zoolli |
|---------------------------------------|
|---------------------------------------|

| Enter meeting password | Launching                                                                                  |
|------------------------|--------------------------------------------------------------------------------------------|
| Enter meeting password | Lauriching                                                                                 |
| Meeting password       |                                                                                            |
| Courtroom 1: 511047    | Please click Open Zoom Meetings if you see the system dialog                               |
| Courtroom 2: 617500    | If nothing prompts from browser, click here to launch the meeting, or download & run Zoom. |
| Joi Meeting Cancel     | If you cannot download or run the application, start from your browser.                    |
|                        |                                                                                            |

Step 5: Please Click "Join with Video" This will allow access to your camera so the judge can See you.

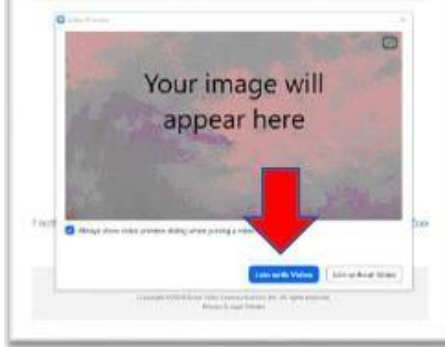

## **CONNECT TO ZOOM BY SMARTPHONE:**

- Download the "Zoom Cloud Meetings" application.
- Click "Join a Meeting" and then you'll be asked for a meeting ID number which is (Corresponding courtroom) and below that you will want to enter your <u>full</u> <u>name.</u>
- Make sure to allow the application to access your camera and microphone. Please click "Join with Video"

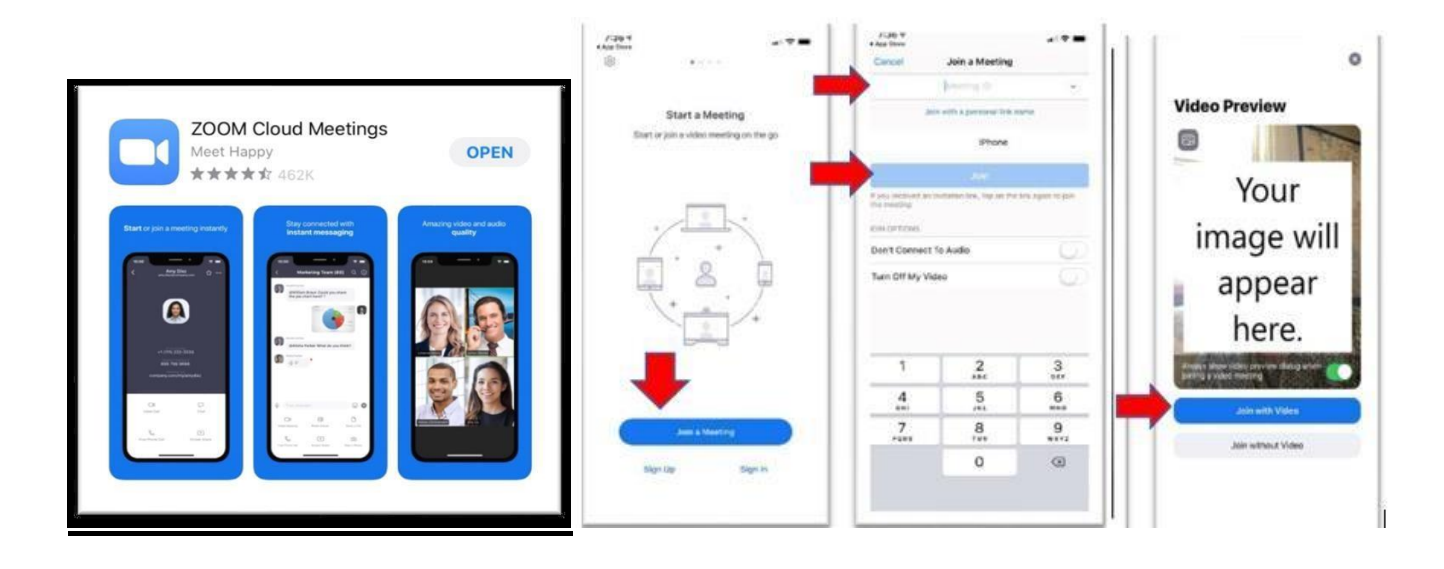

## **CONNECT TO ZOOM BY TELEPHONE:**

- If you are unable to join the meeting by video on your computer/laptop or smartphone, you may dial the telephone number **1-253-215-8782**.
- You will have to enter the meeting ID and meeting password to join the Zoom meeting with audio only. The *meeting ID number* and *password* (Corresponding courtroom) will need to be followed by #.
- The automated system will ask you for a participant ID number but you will just put # to bypass as you will not have a participant ID. At this point you will be in the Zoom meeting by audio only

\*\*\* If a need to privately confer with counsel arises during court session, arrangements will be made for direct communication to take place between the party and counsel. \*\*\*